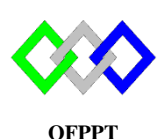

مكتَبَبُ التكويُن المهنئ وإنعَسَاش الشَبْغِ ل

Office de la Formation Professionnelle et de la Promotion du Travail

## **TP 11 : Gestion d'approbation**

## **I-Approbation Prédéfinie**

- 1. Créer deux VM Windows server 2012 R2 complètes nommés : ADD1 et ADD2
- 2. Modifier le nom, Désactiver le Pare-feu et fixer l'adresse IP des deux VM
- 3. Assurer qu'ils ont la même date, heure et faisceau horaire
- 4. Modifier les paramètres réseau pour que

| VM   | DNS                  |
|------|----------------------|
| ADD1 | @IP ADD1 et @IP ADD2 |
| ADD2 | @IP ADD2 et @IP ADD1 |

5. Ajouter le rôle ADDS sur la VM ADD1 en respectant :

| Type d'installation | Nom de<br>domaine | OU        | Utilisateur     | MDP        |
|---------------------|-------------------|-----------|-----------------|------------|
| Nouvelle Forêt      | tri.ma            | stagiaire | ALLAOUI Mohamed | Pa\$\$w0rd |
|                     | 1 1               |           | •               |            |

6. Tester l'accès de l'utilisateur

7. Ajouter le rôle ADDS sur la VM ADD2 en respectant :

| Type d'installation | Nom de | Nom de   | Information        | OU  | Utilisateur |
|---------------------|--------|----------|--------------------|-----|-------------|
|                     | Forêt  | domaine  | d'authentification |     |             |
| Ajouter un nouveau  | Tri.ma | Tmsir.ma | Tri\Administrateur | PFE | ABIDI       |
| domaine à une forêt |        |          |                    |     | Amina       |
| existante           |        |          |                    |     |             |

**NB** : La vérification de l'authentification peut prendre du temps

- 8. Tester l'accès de l'utilisateur
- 9. Au niveau du contrôleur de domaines ADD1, aller dans Outil/Domaine et Approbation Active Directory => Propriété du domaine =>anglet Approbation. Qu'est-ce que vous remarquez ?
- 10. Au niveau du contrôleur de domaines ADD2, aller dans Outil/Domaine et Approbation Active Directory => Propriété du domaine =>anglet Approbation. Qu'est-ce que vous remarquez ?
- 11. Vérifier que le client Windows7 est lié au domaine tmsir.ma et le DNS des deux DC sont renseignés sur la carte réseau
- 12. Pour tester l'approbation tester l'accès de l'utilisateur : mallaoui@tri.ma
- 13. Qu'est-ce que vous remarquez

## II-Approbation entre deux Forêts

- 1. Créer une VM Windows server 2012 R2 complètes nommés : ADD3
- 2. Modifier le nom, Désactiver le Pare-feu et fixer l'adresse IP des deux VM
- 3. Assuré qu'elle a la même date, heure et faisceau horaire ADD1
- 4. Modifier les paramètres réseau pour que :

| VM   | DNS                  |
|------|----------------------|
| ADD1 | @IP ADD1 et @IP ADD3 |
| ADD3 | @IP ADD3 et @IP ADD1 |

5. Ajouter le rôle ADDS sur la VM ADD3 en respectant :

| Type d'installation | Nom de<br>domaine | OU   | Utilisateur    | MDP        |
|---------------------|-------------------|------|----------------|------------|
| Nouvelle Forêt      | Ntic.ma           | prof | Bekhtaoui Sara | Pa\$\$w0rd |

- 6. Tester l'accès de l'utilisateur
- 7. Donner le nom du domaine affiché dans propriété de l'approbation
- Au niveau du contrôleur de domaines ADD3, dans Outil/Domaine et Approbation Active Directory => Propriété du domaine =>anglet Approbation, cliquer sur « Nouvelle approbation », L'assistant de création des relations d'approbation se lance.

Respecter la configuration suivante :

- Entrons le nom du domaine : tri.ma
- Choisissons le type d'approbation "forêt".
- Direction de l'approbation: Bidirectionnel
- Sens de l'approbation: Ce domaine et domaine spécifier
- Authentification pour toutes les ressources de la forêt
- Confirmer l'approbation sortante et entrante
- 9. Qu'est-ce que vous remarquez au niveau des propièt é de l'approbation du serveur ADD1 et ADD3
- 10. Vérifier que le client Windows7 est lié au domaine ofppt.ma et le DNS du ADD1 et ADD3 sont renseignés sur la carte réseau
- 11. Pour Vérifier l'approbation tester l'accès de l'utilisateur : mallaoui@tri.ma
- 12. Qu'est-ce que vous remarquez ?

| I                                                        | Propriétés                             | de : tri.ma                           |                                  | ?      | × |
|----------------------------------------------------------|----------------------------------------|---------------------------------------|----------------------------------|--------|---|
| Général Approbations Gén                                 | é par                                  | phations sortants                     | e).                              |        |   |
| Nom du domaine<br>tmsir.ma                               | Type d'ap<br>Racine d'                 | Transitif<br>Oui                      | Propriétés<br>Supprime           | <br>>r |   |
| Domaines qui approuvent ce<br>Nom du domaine<br>tmsir.ma | domaine (app<br>Type d'ap<br>Racine d' | robations entrant<br>Transitif<br>Oui | res) :<br>Propriétés<br>Supprime | er     |   |
| Nouvelle approbation                                     |                                        |                                       | ]                                |        |   |